## **TEAMS: Open Purchase Order Report**

## **Open Purchase Order report**

This guide will demonstrate how to run a report in TEAMS that lists open purchase orders.

1. Navigate to the Report Tree, either through the Ribbon or selecting the icon at the top left of the screen.

| 0  |                                                                                      | *                   | 9 | Search Ent | try Points |
|----|--------------------------------------------------------------------------------------|---------------------|---|------------|------------|
| Mu | Image: My Report Profiles         scky           Image: My Report Queue         scky |                     |   |            |            |
| му |                                                                                      |                     |   | CKY        |            |
| Ð  | *                                                                                    | My TEAMS Dashboards |   |            |            |
|    | <b>@</b>                                                                             |                     |   |            |            |

| Reports                 | * |
|-------------------------|---|
| My Report Profiles      |   |
| Report Category         |   |
| My Query Builder        |   |
| Reporting and Analytics |   |

## 2. Select the Open Purchase Orders by Requisitioner report

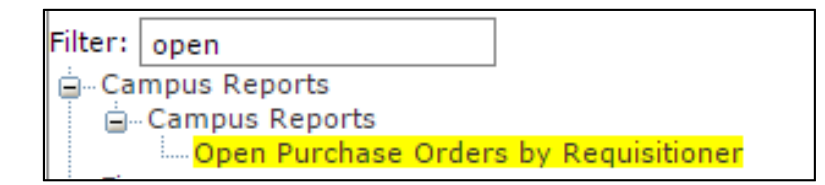

3. Enter the necessary data into the required fields. To account for the whole year, choose September 1 as the Begin date, as it is the beginning of the fiscal year.

| Open Purchase Orders by Requisitioner |                   |  |
|---------------------------------------|-------------------|--|
| Purchase Order Type:                  | * ALL V           |  |
| Begin Date:                           | *                 |  |
| End Date:                             | *                 |  |
| Sort By:                              | \star РО Туре 🗸 🗸 |  |
| Traditional PO Record Filter:         | ★ Financial ~     |  |
| Enter Fund(s) or ALL:                 | * ALL             |  |
| Requisitioner:                        | 105903            |  |
| Profile Name:                         |                   |  |
| 🗄 <u>R</u> equest Report              | + Add             |  |

4. After the information has been entered, press the **Request Report** button. Select the desired format (Adobe Acrobat PDF or Microsoft Excel), then press **Ok**.

| Please Select an Output Type |                                         |  |
|------------------------------|-----------------------------------------|--|
| Report Output Type:          | Adobe Acrobat (PDF)       Ok     Cancel |  |

The completed report will be found in the Report Queue. There are two places a user can click to enter the Report Queue, both circled below.

|   | 0    | =       | *    | ୭        | Sear  | ch Entry Points |
|---|------|---------|------|----------|-------|-----------------|
| G | Repo | rt Prof | iles | Report 0 | Queue |                 |

Click the report name to open it.

| Submitted Report Requests         |                  |  |  |  |
|-----------------------------------|------------------|--|--|--|
| Sort   Clear Sorted by: (default) |                  |  |  |  |
| Name                              | Request Date     |  |  |  |
| My Open Purchase Orders           | 05-18-2016 14:07 |  |  |  |
| *                                 |                  |  |  |  |
| <u>D</u> elete                    |                  |  |  |  |